## **PHILIPS**

## **PhotoFrame Firmware Upgrade Instructions**

| Applicable models | 8FF3FPB, 8FF3FPW                    |
|-------------------|-------------------------------------|
| Firmware version  | 058                                 |
| Release date      | October 20, 2008                    |
| Release notes     | - Preloaded baby photo is deletable |

## Important notice before updating

The firmware upgrade process will remove all photos currently stored on PhotoFrame. Please make sure all photos on PhotoFrame are properly backed up before updating.

Please follow the steps below to upgrade the PhotoFrame firmware.

- Format SD (Secure Digital) card
- 2 Copy all files from the 'Firmware' folder into the root folder of the SD card (The root folder is the 'highest' folder in hierarchy, for example F:\)
- 3 Make sure PhotoFrame is powered Off
- 4 Insert SD into PhotoFrame with the new firmware into the PhotoFrame
- 5 Push the Power button to power on the PhotoFrame
- 6 The firmware upgrade will start automatically

Warning: Upgrade takes about 1 minute.

During the upgrade do not disconnect power, remove the memory or make new connections. Otherwise this may harm your PhotoFrame.

- 7 When "Please reboot system!" shows, firmware upgrade has finished
- 8 Remove the memory from the PhotoFrame
- 9 Power Off the PhotoFrame and Power On afterwards by pushing the Power button
- 10 The upgrade has completed

You can check the new firmware version via Setup  $\rightarrow$  Status  $\rightarrow$  Firmware.